# Googleマップでの検索方法(パソコン)

## ①ウェブブラウザでGoogleマップを開きます。

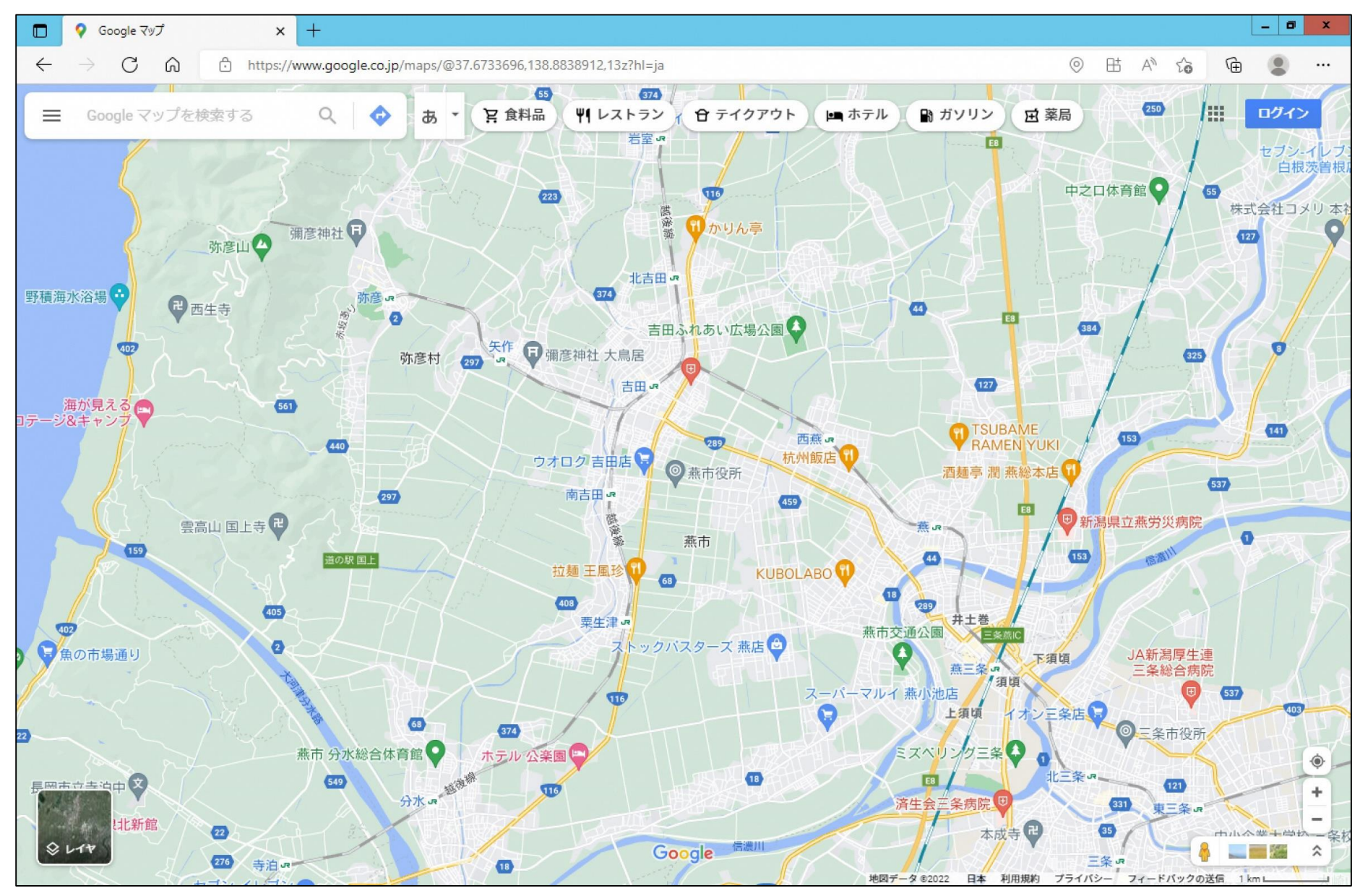

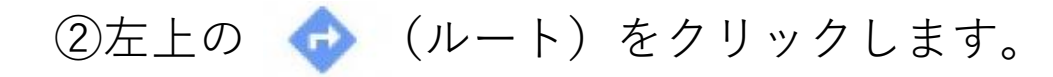

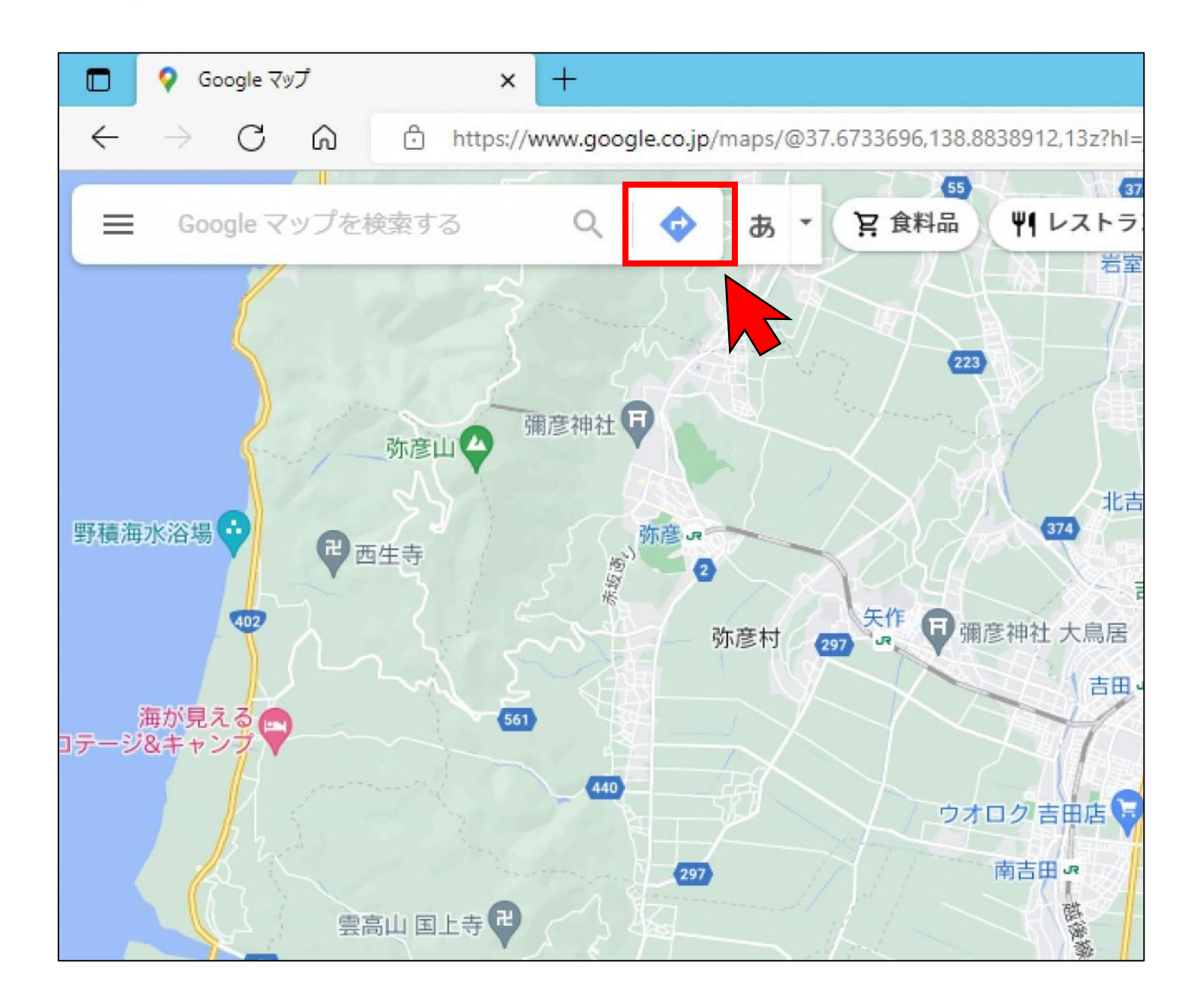

### ③左上の 🙂 (公共交通機関) をクリックします。

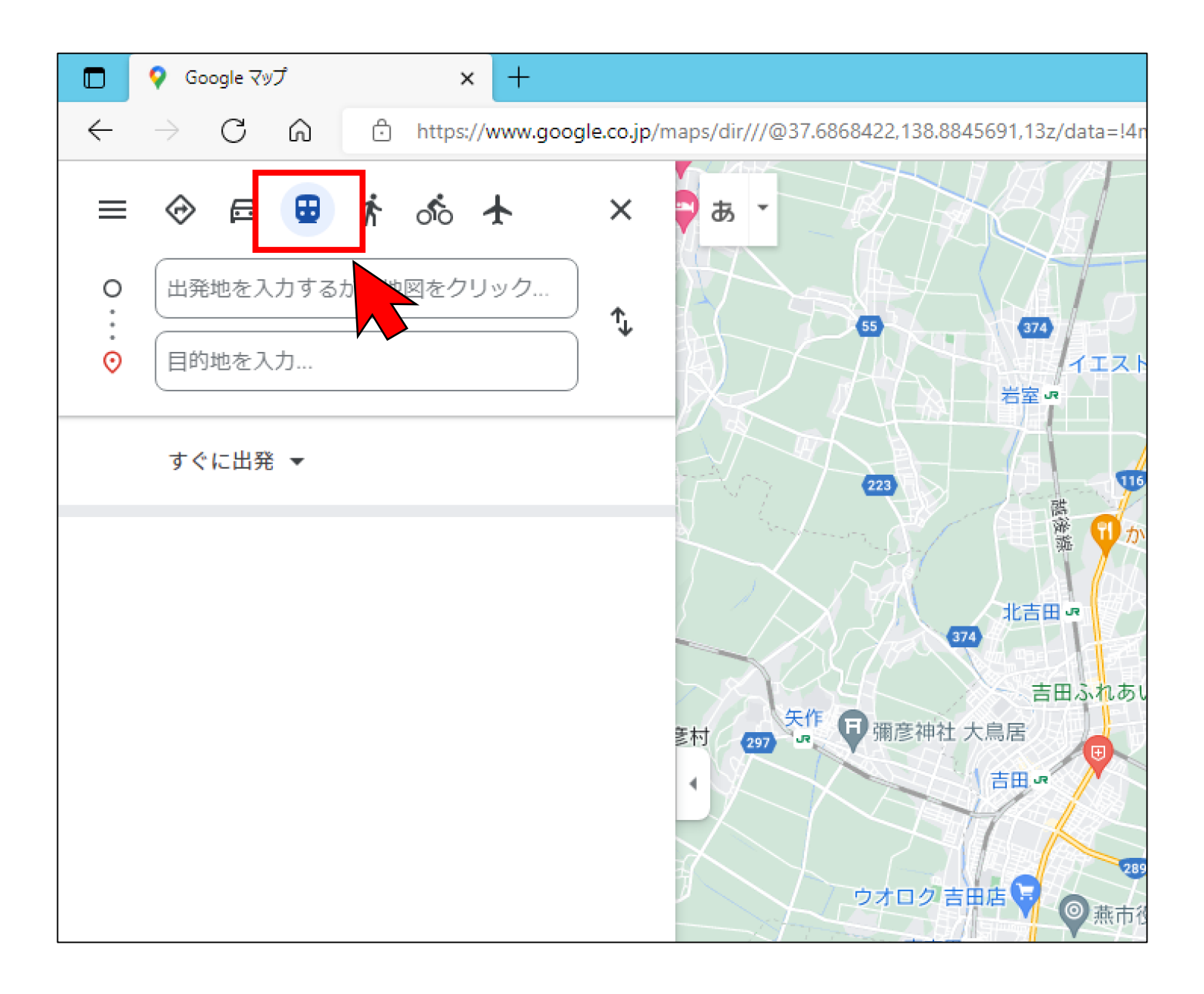

④出発地と目的地を入力(もしくは地図上をクリック)して、 **Q** (検索)をクリック してください。

| ۵            | 💡 Google マップ x 🕂                                                                                                    |                                              |
|--------------|----------------------------------------------------------------------------------------------------|----------------------------------------------|
| $\leftarrow$ | ightarrow $ ightarrow$ https://www.google.co.jp/                                                                                                    | /maps/dir/燕市役所、〒959-0295+新潟県燕市               |
|              | ◆ 局      ● ★ ふ ★      ◆     ◆     ◆     ◆     ◆     ◆     ◆     ◆     ◆     ◆     ◆     ◆     ◆     ◆     ◆     ◆     ◆     ◆     ◆     ◆     ◆     ◆     ◆     ◆     ◆     ◆     ◆     ◆     ◆     ◆     ◆     ◆     ◆     ◆     ◆     ◆     ◆     ◆     ◆     ◆     ◆     ◆     ◆     ◆     ◆     ◆     ◆     ◆     ◆     ◆     ◆     ◆     ◆     ◆     ◆     ◆     ◆     ◆     ◆     ◆     ◆     ◆     ◆     ◆     ◆     ◆     ◆     ◆     ◆     ◆     ◆     ◆     ◆     ◆     ◆     ◆     ◆     ◆     ◆     ◆     ◆     ◆     ◆     ◆     ◆     ◆     ◆     ◆     ◆     ◆     ◆     ◆     ◆     ◆     ◆     ◆     ◆     ◆     ◆     ◆     ◆     ◆     ◆     ◆     ◆     ◆     ◆     ◆     ◆     ◆     ◆     ◆     ◆     ◆     ◆     ◆     ◆     ◆     ◆     ◆     ◆     ◆     ◆     ◆     ◆     ◆     ◆     ◆     ◆     ◆     ◆     ◆     ◆     ◆     ◆     ◆     ◆     ◆     ◆     ◆     ◆     ◆     ◆     ◆     ◆     ◆     ◆     ◆     ◆     ◆     ◆     ◆     ◆     ◆     ◆     ◆     ◆     ◆     ◆     ◆     ◆     ◆     ◆     ◆     ◆     ◆     ◆     ◆     ◆     ◆     ◆     ◆     ◆     ◆     ◆     ◆     ◆     ◆     ◆     ◆     ◆     ◆     ◆     ◆     ◆     ◆     ◆     ◆     ◆     ◆     ◆     ◆     ◆     ◆     ◆     ◆     ◆     ◆     ◆     ◆     ◆     ◆     ◆     ◆     ◆     ◆     ◆     ◆     ◆     ◆     ◆     ◆     ◆     ◆     ◆     ◆     ◆     ◆     ◆     ◆     ◆     ◆     ◆     ◆     ◆     ◆     ◆     ◆     ◆     ◆     ◆     ◆     ◆     ◆     ◆     ◆     ◆     ◆     ◆     ◆     ◆     ◆     ◆     ◆     ◆     ◆     ◆     ◆     ◆     ◆     ◆     ◆     ◆     ◆     ◆     ◆     ◆     ◆     ◆     ◆     ◆     ◆     ◆     ◆     ◆     ◆     ◆     ◆     ◆     ◆     ◆     ◆     ◆     ◆     ◆     ◆     ◆     ◆     ◆     ◆     ◆     ◆     ◆     ◆     ◆     ◆     ◆     ◆     ◆     ◆     ◆     ◆     ◆     ◆     ◆     ◆     ◆     ◆     ◆     ◆     ◆     ◆     ◆     ◆     ◆     ◆     ◆     ◆     ◆     ◆     ◆     ◆     ◆     ◆     ◆     ◆     ◆     ◆     ◆     ◆     ◆     ◆     ◆     ◆     ◆     ◆     ◆     ◆     ◆     ◆     ◆     ◆     ◆     ◆     ◆     ◆ | あ *<br>岩室 ·                                  |
| 0            | 燕市役所 道の駅国日 Q                                                                                                    | 223                                          |
| •            |                                                                                                    |                                              |
| 0            | 道の駅国上 新為宗燕市国上 5 8 8 8 - 1<br>道の駅国上 酒呑童子の湯 新潟県燕市国上 5 8 6 6                                                                                                    | 374 - 吉田                                     |
| 8            | 道の <b>駅国上</b> 新潟県燕市国上                                                                                                    | 彦村 297 · · · · · · · · · · · · · · · · · · · |
|              |                                                                                                    | ウオロク吉田店                                      |
|              |                                                                                                    | 南吉田。                                         |
|              |                                                                                                    | 拉麺 王風珍 11 68<br>408<br>栗生津 JR                |

### ⑤目的地までの時間や料金などが表示されます。

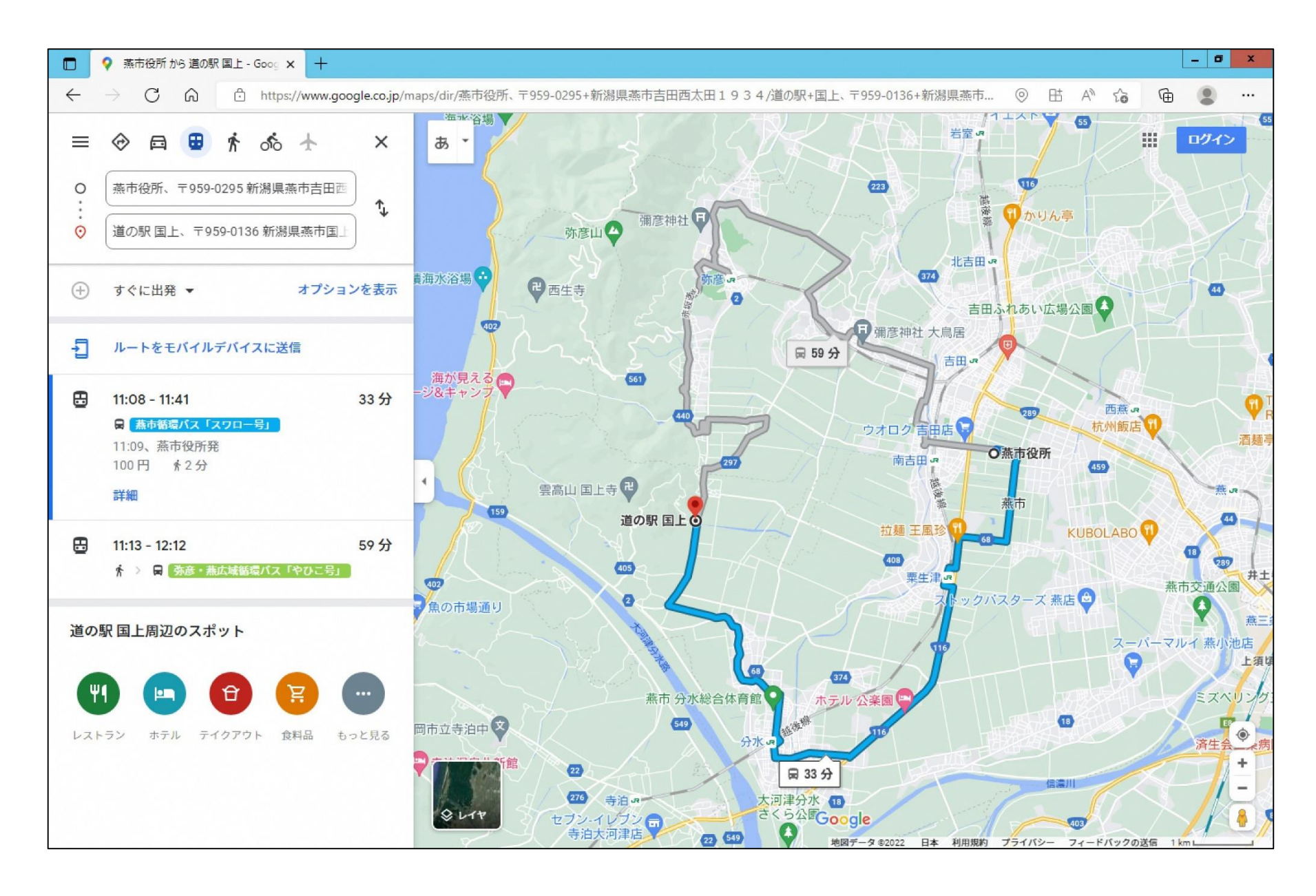

### ⑥出発時刻やオプションを選択することもできます。

|              | ♀ 燕市役所 から 道の駅 国上 - Goog 🗙 🕇              | (, et         |   |                      |      |                                                                      |                                                                                                    |
|--------------|------------------------------------------|---------------|---|----------------------|------|----------------------------------------------------------------------|----------------------------------------------------------------------------------------------------|
| $\leftarrow$ | ightarrow C Q $ m char https://www.go$   | ogle.co.jp/ma |   |                      |      |                                                                      |                                                                                                    |
| ■<br>0…<br>⊙ | <ul> <li></li></ul>                      | ×<br>•        |   |                      |      |                                                                      |                                                                                                    |
| ÷            | すぐに出発 ▼ オプショ                             | ンを表示          |   |                      |      |                                                                      |                                                                                                    |
| -1           | ルートをモバイルデバイスに送信                          |               | ÷ | すぐに出発 ▼              |      | ルートのオプション<br>詳細設定                                                    | 閉じる<br>ルート                                                                                             |
| ₿            | 11:08 - 11:41<br>日 <u></u> 森市循環バス「スワロー号」 | 33分           | Ð | <b>すぐに出発</b><br>出発時刻 | デバイ: | <ul> <li>□ バス</li> <li>□ 地下鉄</li> <li>□ 雷車</li> </ul>                | <ul> <li>         最適ルート      </li> <li>         乗換が少ない      </li> <li>         徒歩が少ない      </li> </ul> |
|              |                                          |               | e | 到看時刻終電               |      | <ul> <li>□ <sup>∞+</sup></li> <li>□ 路面電車とライトレ</li> <li>−ル</li> </ul> | ○ 車椅子対応                                                                                                |

バス停留所が設置されていない場所でも、最寄のバ ス停までのルートや電車との乗り継ぎなども検索す ることができます。 おでかけの際に、ご活用ください。